Dit document is gedownload door () op August 31, 2025.

Mag alleen gekopieerd worden voor gebruik binnen de school van 'gebruiker'. Zie ook de abonnementsvoorwaarden van Leapo.

## **Printinstructies**

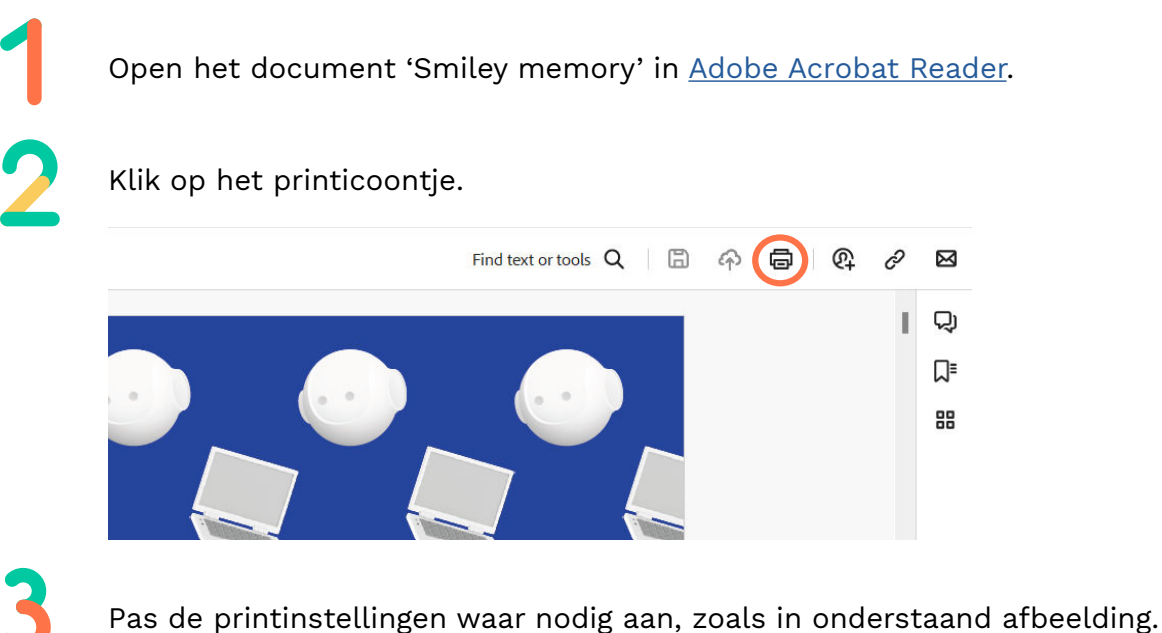

- Kies bij copies het aantal te printen sets (dit komt overeen met het aantal groepjes)
- Meerdere > Pagina's per vel: Aangepast 2 op 3
- Vink aan op beide zijden van papier afdrukken: spiegelen over lange zijde
- Afdrukstand: staand

| rint                                 |               |                         |                     | >          |
|--------------------------------------|---------------|-------------------------|---------------------|------------|
| Printer: PaperCut Printer ~          | Properties    | Advanced                |                     | Help 🕐     |
| Copies: 1                            | Print in gray | rscale (black and white | e) 🗌 Save ink/toner | <b>(i)</b> |
| Pages to Print                       |               |                         |                     |            |
| All Ourrent OPages 1-46              |               | 8.26                    | 6 x 11.7 Inches     |            |
| More Options                         |               |                         |                     |            |
| Page Sizing & Handling (j)           |               |                         |                     |            |
| Size Poster Multiple                 | Booklet       |                         | ê e e               | <u>s</u>   |
| Pages per sheet: Custom V 2 by 3     |               |                         |                     |            |
| Page order: Horizontal ~             |               |                         |                     |            |
| Print page border                    |               |                         |                     | 5          |
| Print on both sides of paper         |               |                         |                     |            |
| Flip on long edge Flip on short edge |               |                         |                     |            |
| Orientation:                         |               |                         | R == R R F          |            |
| O Portrait 🛛 Landscape               |               |                         | a a a a 🔍           |            |
| Auto-rotate pages within each sheet  |               |                         |                     |            |
| Comments & Forms                     |               |                         | Page 1 of 8 (1)     |            |
| Document and Markups                 | omments       |                         |                     |            |
| P. 61                                |               |                         |                     |            |
| Page Setup                           |               |                         | Print               | Cancel     |

4

Klik op afdrukken en knip/snijd de kaartjes uit. Gebruik optioneel een snijmachine om meerdere pagina's in een keer uit te snijden. Leg daarvoor meerdere pagina's netjes op elkaar. De pagina's kunnen optioneel ook worden gelamineerd zodat de kaartjes voor meerdere lessen kunnen worden hergebruikt.

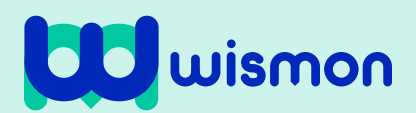

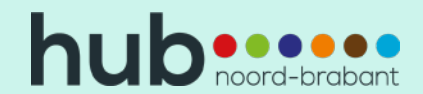